## KHAN ACADEMY "How-To" Access Guide

IMPORTANT: Have a copy of the student's e-learning schedule ready. This e-learning schedule will show you the URL, the username and password for websites being used in middle and high school.

https://www.khanacademy.org/

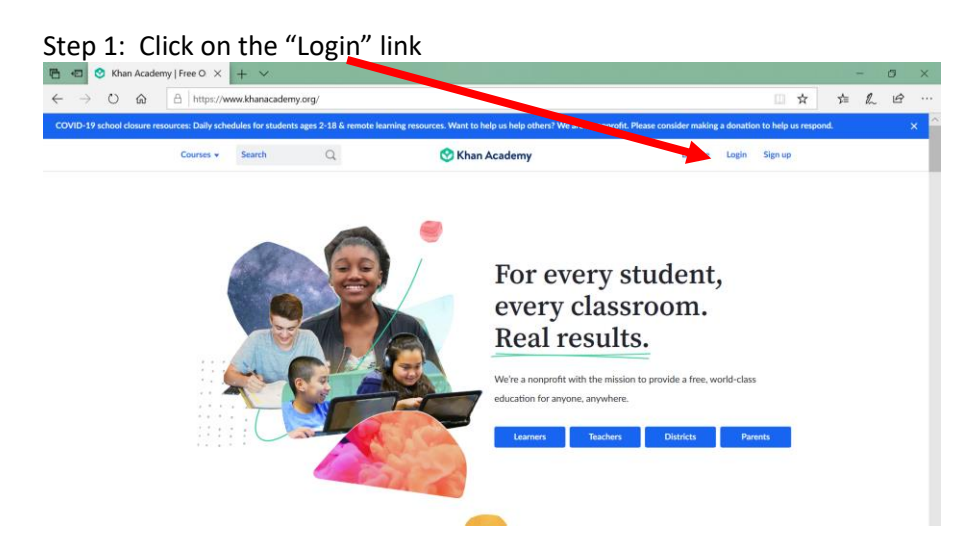

Step 2: Enter the student's login information.

|   | COVID-19 CF                                                                                                    | isis supporters                             |
|---|----------------------------------------------------------------------------------------------------|---------------------------------------------|
| × | Good to see you<br>again!<br>By logging into Khan Academy, you agree to<br>our <u>flerms of Unit</u> and <u>Privacy Policy</u> . | Continue with Google Continue with Facebook |
|   |                                                                                                    | Email or username                           |
|   |                                                                                                    | Forgot password?                            |
|   |                                                                                                    | Create an account                           |

## Step 3: Click on the "Start" button to begin assignment.

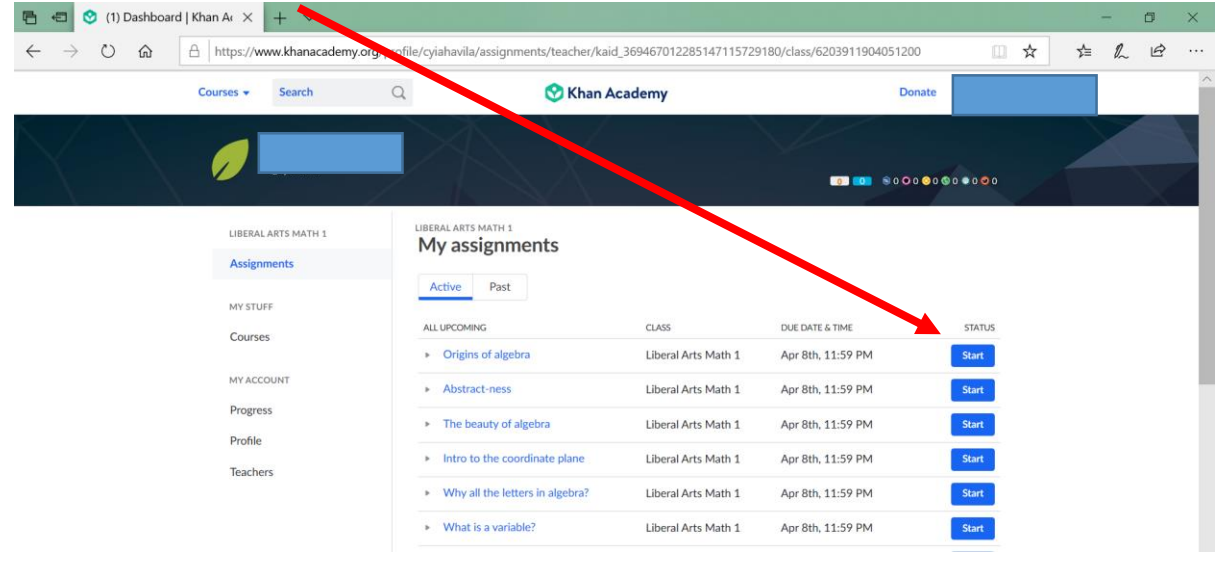